# Kansas State Department of Education

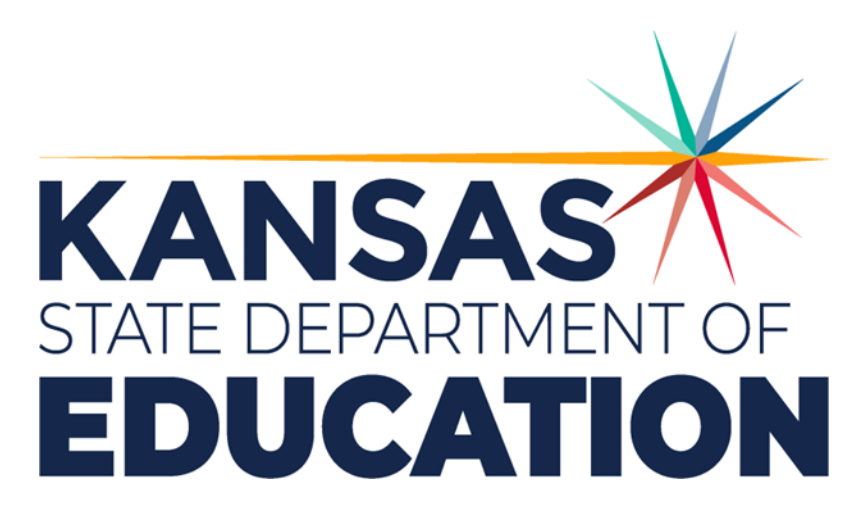

# ESSER Authenticated Application User's Guide

# Questions? Please email esser@ksde.org

The Kansas State Department of Education does not discriminate on the basis of race, color, national origin, sex, disability, or age in its programs and activities. The following person has been designated to handle inquiries regarding the non-discrimination policies: KSDE General Counsel 900 SW Jackson, Topeka, KS 66612, 785-296-3204.

# Requesting access to Authenticated Applications

# For users that do not have access to any other applications in Common Authentication:

The ESSER application has two access levels for district level users, one for District Read Only access and one for District Data Entry access. If you are a user who will be completing the application and submitting line items for your district you will need to request District Data Entry access. If you are a user who is requesting access to have the ability to monitor the progress of the application and line items you will need to request District Read Only access. Follow the steps below to obtain access:

1) Go to the KSDE User Registration page at <u>https://apps.ksde.org/Authentication/register.aspx</u>

2) Enter your First Name, Last Name, Phone # and Email Address in the boxes provided.

| S Kansas State Department of Educ × +    |                                                                                                    |                                                  |
|------------------------------------------|----------------------------------------------------------------------------------------------------|--------------------------------------------------|
| ← → C ☆ ♠ https://apps.ksde.org/authenti | cation/login.aspx                                                                                                    |                                                  |
|                                          | <b>Exansans</b>                                                                                                    | User Login for KSDE Web Applications             |
|                                          |                                                                                                    |                                                  |
|                                          | KSDE User Registration Form                                                                                               |                                                  |
|                                          | Back to Login Page                                                                                                    |                                                  |
|                                          | * Indicates required field.                                                                                               |                                                  |
|                                          | Please enter your contact information: First Name* Last Name* Phone #* Email Address*                                     |                                                  |
|                                          | Please select the organization and building that you belong to:*<br>Organization: **** Please select an organization **** | ▼ Building: **** Please select a building **** ▼ |

3) Select your district from the Organization dropdown.

4) Select "All Buildings" from the Building dropdown (when this selection is made the window will change to display a list of applications and user access levels).

| S Kansas State Department of Educ × +     |                                                                                                    |                                                  |             |
|-------------------------------------------|----------------------------------------------------------------------------------------------------|--------------------------------------------------|-------------|
| ← → C ☆ 🌢 https://apps.ksde.org/authentic | ation/login.aspx                                                                                                    |                                                  |             |
|                                           | Kansans                                                                                                    | User Login for KSDE Web A                        | pplications |
|                                           |                                                                                                    |                                                  |             |
|                                           | KSDE User Registration Form                                                                                                |                                                  |             |
|                                           | Back to Login Page                                                                                                    |                                                  |             |
|                                           | * Indicates required field.                                                                                                |                                                  |             |
|                                           | Please enter your contact information:                                                                                     |                                                  |             |
|                                           | First Name:*                                                                                                    |                                                  |             |
|                                           | Last Name:*                                                                                                    |                                                  |             |
|                                           | Phone #:*                                                                                                    |                                                  |             |
|                                           | Email Address:*                                                                                                    |                                                  |             |
|                                           | Please select the organization and building that you belong to:*<br>Organization: [**** Please select an organization **** | ✓ Building: **** Please select a building **** ✓ |             |

5) Scroll down the list of applications until you find "ESSER" in the Application Name column. Place a checkmark in the box next to "ESSER".

6) Select the access level you are registering for ("District Read Only" or "District Data Entry") by clicking on it in the Application Access Level box to highlight it.

| Kansas State Department of Educ × +                        |                                               |
|------------------------------------------------------------|-----------------------------------------------|
| ← → C ☆ https://apps.ksde.org/authentication/register.aspx |                                               |
| Kansans                                                    | User Login for KSDE Web Applications          |
|                                                            | · · · · · · · · · · · · · · · · · · ·         |
| Driver Education Reimbursement                             | District                                      |
| _Dropout/Graduation Summary Report                         | District                                      |
| Early Childhood Foundations For School Succe               | ss District/Org Read Only District/Org Update |
| _EDCS                                                      | District +                                    |
| LESSER                                                     | District Data Entry<br>District Read Only     |
| Diller                                                     | FILLER •                                      |
| Form 16 - Accreditation Licensure Waiver                   | District +                                    |
| Foster Care Application                                    | District User                                 |

7) Scroll down the page and enter your Username, Password, and Confirm Password in the boxes provided.

8) Enter a Birthdate, challenge Question and Answer in the boxes provided.

9) Click the Submit button.

| S Kansas State Department of Educ × +     |                                                                                              |                                                                               |                                                                    |                                     |                                   |
|-------------------------------------------|----------------------------------------------------------------------------------------------|-------------------------------------------------------------------------------|--------------------------------------------------------------------|-------------------------------------|-----------------------------------|
| ← → C ☆ 🔒 https://apps.ksde.org/authentio | cation/register.aspx                                                                         |                                                                               |                                                                    |                                     |                                   |
|                                           |                                                                                              |                                                                               | User Login for KSDE We                                             | eb Applications                     |                                   |
|                                           |                                                                                              |                                                                               |                                                                    |                                     |                                   |
|                                           | Please enter a Username                                                                      | and password.                                                                 |                                                                    |                                     |                                   |
|                                           | Username:*                                                                                   | · · · · · · · · · · · · · · · · · · ·                                         |                                                                    |                                     |                                   |
|                                           | Password:*                                                                                   |                                                                               |                                                                    |                                     |                                   |
|                                           | Confirm Password:*                                                                           |                                                                               |                                                                    |                                     |                                   |
|                                           | Please enter a password that co                                                              | ntains at least 8 characters                                                  | and at least one uppercase letter, one lowercase letter, and       | d one number or special character   |                                   |
|                                           | IN CASE YOU FORGET<br>Enter your birthdate, then chooss<br>by asking you to enter your birth | YOUR PASSWORD:<br>e a question to which only y<br>date and the answer to this | ou know the answer and which has nothing to do with your question: | r password. If you forget your pass | sword, we'll verify your identity |
|                                           | Birthdate (MM/DD/YYYY):*                                                                     |                                                                               |                                                                    |                                     |                                   |
|                                           | Question:*                                                                                   |                                                                               |                                                                    |                                     |                                   |
|                                           | Answer (this field is case-sensitiv                                                          | /e):*                                                                         |                                                                    |                                     |                                   |
|                                           | L                                                                                            |                                                                               |                                                                    |                                     |                                   |
|                                           | Submit                                                                                       |                                                                               |                                                                    |                                     |                                   |

10) You will receive an e-mail notification from helpdesk@ksde.org when your access is approved.

For users that have access to other applications in Common Authentication:

1) Go to the KSDE User Login page at <u>https://apps.ksde.org/Authentication/login.aspx</u> and log in as you normally would.

2) On the Legal Notice page click the Accept button.

3) On the My KSDE Web Applications page click the Manage My Account button

| S KSDE Web Applications × +             |                           |                                      |         |
|-----------------------------------------|---------------------------|--------------------------------------|---------|
| ← → C ☆ 🌢 https://apps.ksde.org/Authent | tication/userAppList.aspx |                                      |         |
|                                         |                           | User Login for KSDE Web Applications |         |
|                                         |                           | My KSDE Web Applications             |         |
|                                         | Manage My Account         |                                      | Log Off |
|                                         | 4 44000 4                 |                                      |         |

4) Scroll down the list of applications until you find "ESSER" in the Application Name column. Place a checkmark in the box next to "ESSER".

5) Select the access level you are registering for ("District Read Only" or "District Data Entry") by clicking on it in the Application Access Level box to highlight it.

| S Kansas State Department of Educ X +      |                                                |                                      |                                               |
|--------------------------------------------|------------------------------------------------|--------------------------------------|-----------------------------------------------|
| ← → C ☆ 🏻 https://apps.ksde.org/authentica | tion/register.aspx                             |                                      |                                               |
|                                            | Kansans                                        | User Login for KSDE Web Applications |                                               |
|                                            |                                                |                                      | v                                             |
|                                            | Driver Education Reimbursement                 |                                      | District                                      |
|                                            | Dropout/Graduation Summary Report              |                                      | District                                      |
|                                            | Early Childhood Foundations For School Success |                                      | District/Org Read Only<br>District/Org Update |
|                                            | DEDCS                                          |                                      | District                                      |
|                                            | ESSER                                          |                                      | District Data Entry<br>District Read Only     |
|                                            | D-ILLER                                        |                                      | FILLER                                        |
|                                            | Form 16 - Accreditation Licensure Waiver       |                                      | District                                      |
|                                            | Foster Care Application                        |                                      | District User                                 |

6) Scroll down the page and enter your Birthdate, challenge Question and Answer in the boxes provided.

7) Click the Submit button.

| S Kansas State Department of Educ × +    |                                                                                                    |
|------------------------------------------|----------------------------------------------------------------------------------------------------|
| ← → C ☆ 🔒 https://apps.ksde.org/Authenti | cation/manage_account.aspx                                                                                                    |
|                                          | Virtual School and Programs Admin -                                                                                                    |
|                                          | Change Your Password (Optional):           New Password:           Please reenter your new           password:           Please reenter your new           please enter a password that contains at least 8 characters and at least one uppercase letter, one lowercase letter, and one number or special character.           IN CASE YOU FORGET YOUR PASSWORD:           Enter your bitthdate, then choose a question to which only you know the answer and which has nothing to do with your password. If you forget your password, we'll verify your identity by asking you to enter your bitthdate and the answer to this question:           Bitthdate (IMM/DDYYYY).*           Question:*           Answer (this field is case-sensitive).*           Submit |

8) You will receive an e-mail notification from helpdesk@ksde.org when your access is approved.

# ESSER III Application

# Current Directory Information

The data in this section is populated from KSDE's Directory database and will always be the current information for the district. It will include District Number and Name, Physical Address, Mailing Address, Superintendent Name, Superintendent E-mail Address, and Superintendent Phone Number.

| Current Directory Information |         |              |
|-------------------------------|---------|--------------|
| District                      | Address | Mail Address |
|                               |         |              |

# Authorized Representative of the District Information

The data in this section is populated by the user completing the application. With the exception of Other District Representative information all fields are required.

**Name** – The full name of the individual authorized by the district to submit the application for ESSER III funding.

**Position or Title** – The position name or position title of the individual authorized by the district to submit the application for ESSER III funding.

**E-mail Address** – The e-mail address for the individual authorized by the district to submit the application for ESSER III funding.

**Phone Number** – The phone number that can be used to reach the individual authorized by the district to submit the application for ESSER III funding during business hours.

**Would you like to add additional district representatives to the application?** – When this box is checked a new section of the application will be displayed which will allow users to enter the name and e-mail address(es) for up to two additional representatives. The name and e-mail address for representative one is required if the "Would you like to add additional district representatives to the application?" box is checked. The name and e-mail address for representative two are optional.

# Authorized Representative of the District Information

| Name                                   | Position or Title                        | E-mail Address               | Phone Number                                     |  |  |  |
|----------------------------------------|------------------------------------------|------------------------------|--------------------------------------------------|--|--|--|
| Vould you like to add additional       | district representatives to the applicat | tion?                        |                                                  |  |  |  |
| Other District Representative 1 - Name |                                          | Other District Representativ | Other District Representative 1 - E-mail Address |  |  |  |
| Other District Representative 2        | - Name                                   | Other District Representativ | ve 2 - E-mail Address                            |  |  |  |
|                                        |                                          |                              |                                                  |  |  |  |

# Plan for Safe Return

Please paste a direct link to your school district's safe return plan that is posted on your website. This is a required field and must contain a link that will take users directly to the safe return plan that is posted on the district's web site.

# **Plan for Safe Return**

Please paste a direct link of your school district's safe return plan that is posted on your website.

# Use of Funds for CDC Guidance

How will the funds be used to implement prevention and mitigation strategies that are, to the greatest extent practicable, consistent with the most recent CDC guidance on reopening schools, in order to continuously and safely open and operate schools for in-person learning?

This is a required field and must contain a full and complete answer to the question.

# Use of Funds for CDC Guidance

How will the funds be used to implement prevention and mitigation strategies that are, to the greatest extent practicable, consistent with the most recent CDC guidance on reopening schools, in order to continuously and safely open and operate schools for in-person learning?

Max 8000 Characters

# Stakeholder Engagement

Engaging in Meaningful Consultation with Stakeholders (Please describe the ways you meaningfully consulted with each group listed below as part of the development of the district ESSER III Plan)

All of the fields in this section are required and must contain full and complete explanations of what the district did to get meaningful input from each of the stakeholder groups. Those groups are:

- Students
- Families
- School and District Administrators including Special Education Administration
- Teachers, Principals, School leaders, other Educators, School Staff and their Unions
- Tribes
- Civil Rights Organization including Disability Rights Organizations
- Stakeholders representing the interests of children with disabilities, English Learners, children experiencing homelessness, children in foster care, migratory students, children who are incarcerated, and other underserved students
- Provide the public the opportunity to provide input and take such input into account

# Stakeholder Engagement

Engaging in Meaningful Consultation with Stakeholders (Please describe the ways you meaningfully consulted with each group listed below as part of the development of the district ESSER III Plan)

#### Students

Max 8000 Characters

#### Families

Max 8000 Characters

#### School and District Administrators including Special Education Administration

Max 8000 Characters

#### Teachers, Principals, School leaders, other Educators, School Staff and their Unions

Max 8000 Characters

Tribes

Max 8000 Characters

#### Civil Rights Organization including Disability Rights Organizations

Max 8000 Characters

Stakeholders representing the interests of children with disabilities, English Learners, children experiencing homelessness, children in foster care, migratory students, children who are incarcerated, and other underserved students

Max 8000 Characters

#### Provide the public the opportunity to provide input and take such input into account

Max 8000 Characters

# Use of Funds for Learning Loss Set Aside and The Rest of The Allocation

Please briefly describe the impacts of COVID-19 on the district and its Pre-K through 12 students, including any relevant data where possible (e.g., cost impact, learning loss, emotional impact on students). If there has been a disproportionate impact on a special population in the district (e.g., students with disabilities, English Learners, students in foster care, students in poverty, etc.), please describe the impact and provide the number of Pre-K through 12 students in that population.

This is a required field and must contain a full and complete answer to the question.

# Use of Funds for Learning Loss Set Aside and The Rest of The Allocation

Please briefly describe the impacts of COVID-19 on the district and its Pre-K through 12 students, including any relevant data where possible (e.g., cost impact, learning loss, emotional impact on students). If there has been a disproportionate impact on a special population in the district (e.g., students with disabilities, English Learners, students in foster care, students in poverty, etc.), please describe the impact and provide the number of Pre-K through 12 students in that population.

Max 8000 Characters

How the LEA will use the funds it reserves under section 2001(e)(1) of the ARP Act to address the academic impact of lost instructional time through the implementation of evidence-based interventions, such as summer learning or summer enrichment, extended day, comprehensive afterschool programs, or extended school year? (Provide specific references to evidence-based interventions that meet one of the four tiers of evidence, as defined in Sec. 8101(21) of ESEA)

This is a required field and must contain a full and complete answer to the question.

How the LEA will use the funds it reserves under section 2001(e)(1) of the ARP Act to address the academic impact of lost instructional time through the implementation of evidence-based interventions, such as summer learning or summer enrichment, extended day, comprehensive afterschool programs, or extended school year? (Provide specific references to evidence-based interventions that meet one of the four tiers of evidence, as defined in Sec. 8101(21) of ESEA)

Max 8000 Characters

How the LEA will spend its remaining ARP ESSER funds consistent with section 2001(e)(2) of the ARP Act? This is a required field and must contain a full and complete answer to the question.

#### How the LEA will spend its remaining ARP ESSER funds consistent with section 2001(e)(2) of the ARP Act?

Max 8000 Characters

How the LEA will ensure that the interventions it implements, including but not limited to the interventions under section 2001(e)(1) of the ARP Act to address the academic impact of lost instructional time, will respond to the academic, social, emotional, and mental health needs of all students, and particularly those students disproportionately impacted by the COVID–19 pandemic, including students from low-income families, students of color, English learners, children with disabilities, students experiencing homelessness, children in foster care, and migratory students.

This is a required field and must contain a full and complete answer to the question.

How the LEA will ensure that the interventions it implements, including but not limited to the interventions under section 2001(e)(1) of the ARP Act to address the academic impact of lost instructional time, will respond to the academic, social, emotional, and mental health needs of all students, and particularly those students disproportionately impacted by the COVID–19 pandemic, including students from low-income families, students of color, English learners, children with disabilities, students experiencing homelessness, children in foster care, and migratory students.

Max 8000 Characters

# Save button

This button will save the data you have entered without submitting the application. This button should be used early and often. Please note that if you leave the application (program) with the application partially completed and do not click the Save button any data you entered since the last time you clicked Save will be lost. Also, the application (program) is designed to time users out after a period of inactivity. It will display a warning box indicating this is about to happen but if the application (program) is not your active page or your screen saver is on you may not see the message. If you are timed out by the application (program) you will lose any data you entered since the last time you clicked Save.

# Commit for Submission button

When all of the data fields are filled click this button to indicate the application is ready to submit. After clicking the Commit for Submission button, you will be able to add detailed information for as many line items as the district needs.

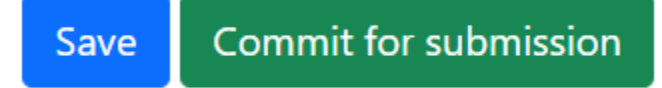

# ESSER III Line Items

# Allocations

|                       | <b>Direct Allocation</b> | True Up Allocation | <b>Total Allocation</b> |                       | 20% Minimum |
|-----------------------|--------------------------|--------------------|-------------------------|-----------------------|-------------|
| ESSER III Allocations | \$ 1,143,060             | \$ O               | \$ 1,143,060            | ESSER III Allocations | \$ 228,612  |
| Approved Total        | \$ 0                     | \$ 0               | \$ 0                    | Approved Total        | \$ 0        |
| Amount Left           | \$ 1,143,060             | \$ O               | \$ 1,143,060            | Amount Still Needed   | \$ 228,612  |
| In Review Total       | \$ 0                     | \$ O               | \$ 0                    | In Review Total       | \$ 0        |
| Amount Left           | \$ 1,143,060             | \$ O               | \$ 1,143,060            | Amount Still Needed   | \$ 228,612  |
| At District Total     | \$ 0                     | \$ O               | \$ 0                    | At District Total     | \$ 0        |
| Amount Left           | \$ 1,143,060             | \$ O               | \$ 1,143,060            | Amount Still Needed   | \$ 228,612  |

# Line Items

| ID  | Allocation Type | Learning Loss | Function Code | Object Code | Allowable Use  | Total Expenditures | Status |                   |
|-----|-----------------|---------------|---------------|-------------|----------------|--------------------|--------|-------------------|
| Cre | eate New        |               |               | Choose File | No file chosen |                    |        | Upload Line Items |

Submit Application and all Saved Line Items

# Allocation Type

The user will indicate what type of allocated funds are being used for the line item by selecting the radio button next to Direct Allocation or True Up Allocation. For districts that do not have a True Up Allocation the radio button next to it will be disabled.

# Is this Line Item for the 20% Minimum Learning Loss Set Aside Expenditure

The checkbox on this line should be selected if the funds used for the line item qualify as a 20% Minimum Learning Loss Set Aside Expenditure.

| Allocation Type                                                           |
|---------------------------------------------------------------------------|
| O Direct Allocation                                                       |
| Is this Line Item for the 20% Minimum Learning Loss Set Aside Expenditure |

# Account Information

Account Name – This data field will allow users to enter a local account name to assist with tracking the expenditure in their system. This is a required field.

Account Number – This data field will allow users to enter a local account number to assist with tracking the expenditure in their system. This is a required field.

# Line-Item Details

Function Code – Users will select the appropriate Function Code for the line item from the dropdown menu.

Object Code – Users will select the appropriate Object Code for the line item from the dropdown menu.

Allowable Use – Users will select the appropriate Allowable Use for the line item from the dropdown menu.

Please describe the expenditures within the account and how they will address a COVID-19 need – This is a required field and must contain a full and complete answer to the question.

# Budgeted Expenditures in SFY 2021

Users will enter the amount of funds from this line item that will be spent in SFY 2021. If no funds from this line item will be spent in SFY 2021 enter a zero in this field. (Note: at least one the data fields for SFY 2021, SFY 2022, SFY 2023, or SFY 2024 must be greater than zero. If no values are entered in these fields the application will indicate there is an error in the SFY 2021 data field.)

# Budgeted Expenditures in SFY 2022

Users will enter the amount of funds from this line item that will be spent in SFY 2022. If no funds from this line item will be spent in SFY 2022 enter a zero in this field.

# Budgeted Expenditures in SFY 2023

Users will enter the amount of funds from this line item that will be spent in SFY 2023. If no funds from this line item will be spent in SFY 2023 enter a zero in this field.

# **Budgeted Expenditures in SFY 2024**

Users will enter the amount of funds from this line item that will be spent in SFY 2024. If no funds from this line item will be spent in SFY 2024 enter a zero in this field.

# Total Expenditures

The ESSER application will populate this field by summing the Budgeted Expenditures in SFY 2021, SFY 2022, SFY 2023, and SFY 2024.

# Save button

Users will click this button to save the line item and return to the ESSER III Line Items page.

# Save & Add New button

Users will click this button to save the line item and create a new one.

# Cancel button

Users will click this button to cancel what was entered for the line item and return to the ESSER III Line Items page.

| Account Name                                          |   | Account Number          |   |                         |   |
|-------------------------------------------------------|---|-------------------------|---|-------------------------|---|
| Line Item Details                                     |   |                         |   |                         |   |
| Function Code                                         |   | Object Code             |   | Allowable Use           |   |
| Please Select an Option                               | ~ | Please Select an Option | ~ | Please Select an Option | ~ |
| Max 8000 Characters Budgeted Expenditures in SFY 2021 |   | \$ 0                    |   |                         |   |
| Budgeted Expenditures in SFY 2022                     |   | \$ O                    |   |                         |   |
| Budgeted Expenditures in SFY 2023                     |   | \$ O                    |   |                         |   |
| Budgeted Expenditures in SFY 2024                     |   | \$ 0                    |   |                         |   |
| Total Expenditures                                    |   | \$ 0                    |   |                         |   |
| Save Save & Add New Cancel                            |   | <b>3</b> ∪              |   |                         |   |

# Submit all Saved Line Items

Users will click this button to submit all line items that have been created and saved or uploaded. Once submitted users will no longer be able to edit the line items.

# Line Items

| ID         | Allocation Type | Learning Loss | Function Code | Object Code | Allowable Use  | Total Expenditures | Status |                   |  |
|------------|-----------------|---------------|---------------|-------------|----------------|--------------------|--------|-------------------|--|
| Create New | ]               |               |               | Choose File | No file chosen |                    |        | Upload Line Items |  |
| 113-3-0001 | Direct          |               | 1000          | 110         | 1A             | \$ 120,000         | Saved  |                   |  |

Submit Application and all Saved Line Items

# File Upload for Line Items

On the Home page, you will find instructions for providing a batch upload for line items. Once you have read the instructions, you will also find the File Upload Template on the Home Page.

| 9 11      |                                                                                                    |
|-----------|----------------------------------------------------------------------------------------------------|
| Logout    | Welcome to the ESSER Authenticated Application!                                                                                                    |
| Home      |                                                                                                    |
| ESSER III | Here you will be able to fill out your ESSER III application and monitor its progress<br>as it goes through KSDE review as well as approval by The Commissioner's Task<br>Force and the State Board of Education. When you are filling out your line items,<br>you will either be able to enter them individually in the application or you will be<br>able to complete a batch upload of all your line items with a template that is<br>provided below. As always, if you any questions at all, please email <u>esser@ksde.org</u><br>and we will be happy to assist you.<br>ESSER III file Upload Instructions<br>ESSER III File Upload Instructions |